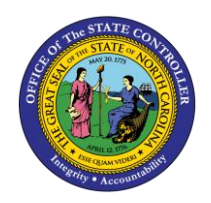

The purpose of this Business Process Procedure (BPP) is to explain how an employee can update banking details in the Integrated HR-Payroll System.

### Trigger:

Use this procedure when the employee is hired and/or the employee has an update to his or her banking details (e.g., a new bank account for their direct deposit).

### **Business Process Procedure Overview:**

Infotype 0009 (IT0009) holds an employee's bank information. If an employee chooses to receive multiple direct deposits, the first deposit is paid as a flat dollar amount or percentage of net pay to IT0009/subtype Other Bank. The remaining portion of net pay is paid to IT0009/subtype Main Bank. Travel expense bank detail type is used for Accounts Payable reimbursements from North Carolina Finance System (NCFS).

**CRITICAL!** Any change made to the bank must be made on the first day of the payroll period (monthly or biweekly). This includes changes being made through transaction code PA30 and FIORI as an end user. If a change is made in the middle of the payroll period, the payroll process will pick up both records as valid for the entire payroll period.

For example, if you are sending 90% of your pay to your main bank account A, and 10% to a second savings account B, and make a change in the middle of the payroll period to move the 10% from savings account B to a new savings account C, the system will read both B and C as valid. For that payroll period, you will receive 80% in your main account A and 10% in the other 2 accounts B and C. The secondary accounts are funded first.

Also, bank details cannot be deleted for past payroll events if the monies have not been disbursed. If the payroll was run, the record cannot be deleted.

Bank details with a subtype **0** (Main Bank) look at what is effective on the check date. Bank details with a subtype **1** (Other Bank) look at all records in effect during any day in the period. Bank details with a subtype 2 (Travel Expenses) are submitted to NCFS for accounts payable reimbursements.

### Tips and Tricks:

If a user fails to assign an IT0009 record to an employee, the payroll program will recognize the missing IT0009 and will generate a yellow **Warning** message, indicating the employee's personnel number.

### Access Transaction:

### Via menu Path:

Your menu path may contain this custom transaction code depending on your security roles.

### Via Transaction Code:

PA30

# Procedure

1. Update the following field:

| Field Name | Description                                                                 | Values                  |
|------------|-----------------------------------------------------------------------------|-------------------------|
| Command    | White alphanumeric box in upper left corner used to input transaction codes | Enter value in Command. |
|            |                                                                             | Example: PA30           |

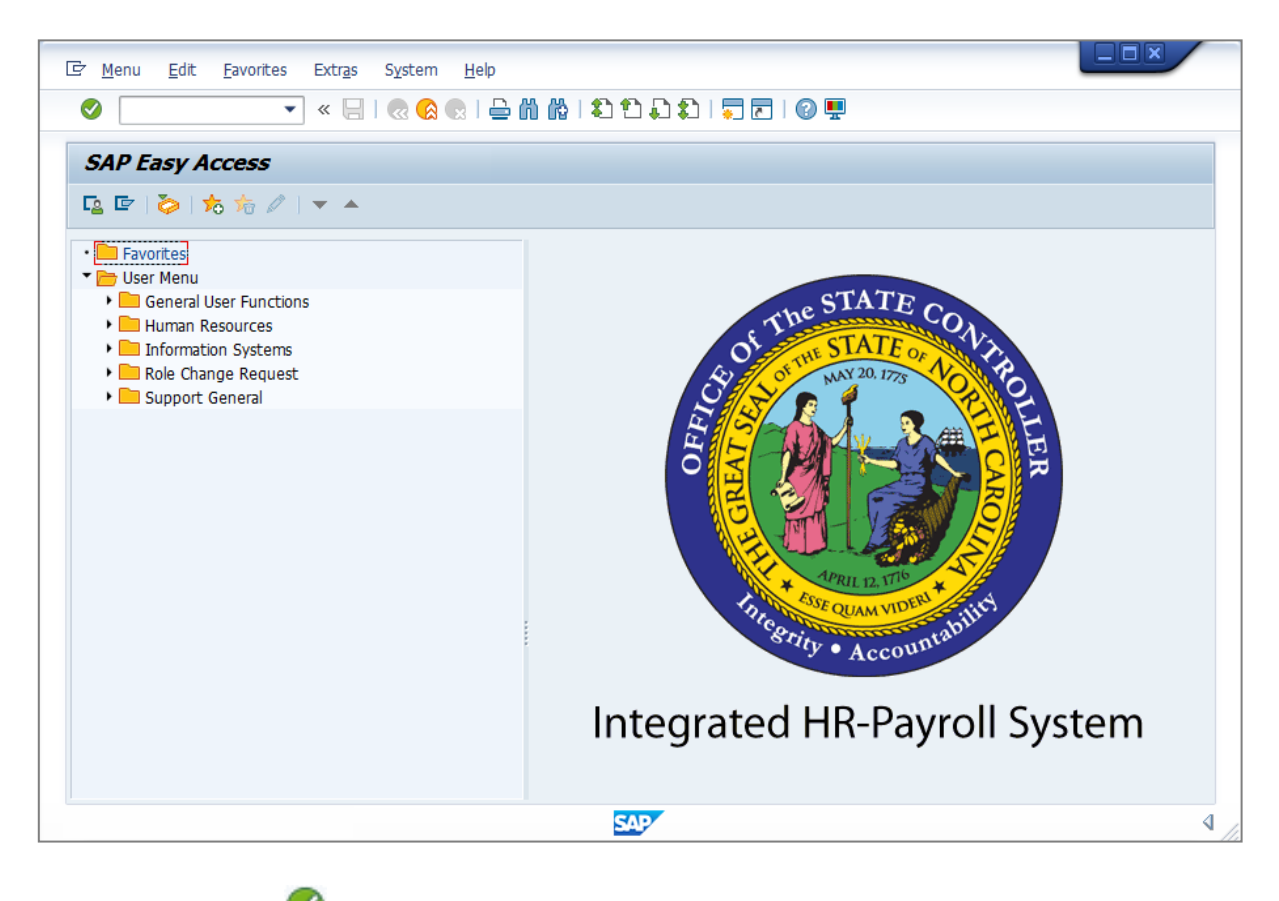

2. Click the Enter Solution.

| Information | <ul> <li>You may want to enter this transaction code in your Favorites folder.</li> <li>From the menu at the top of the screen, choose Favorites &gt; Insert Transaction.</li> </ul> |
|-------------|----------------------------------------------------------------------------------------------------|
|             | • Type in <b>PA30</b> .                                                                                                    |
|             | Click Enter.                                                                                                    |
|             | To see the transaction code displayed in front of the link in your favorites,                                                                                                    |
|             | from the menu at the top of the screen:                                                                                                    |
|             | Choose Extras > Settings.                                                                                                    |
|             | • Place a check next to <b>Display Technical Names</b> .                                                                                                    |
|             | Click Enter.                                                                                                    |

3. Update the following field:

| Field Name    | Description                | Values                          |
|---------------|----------------------------|---------------------------------|
| Personnel No. | Unique employee identifier | Enter value in Personnel<br>No. |
|               |                            | Example: 80001183               |

**NOTE:** Verify that the correct personnel number was entered.

| Maintain HR Master Data                                                                                                    |                                                                                                    |
|----------------------------------------------------------------------------------------------------|----------------------------------------------------------------------------------------------------|
| 🗅 🖉 🗞 🗊 😼                                                                                                    |                                                                                                    |
| ゆうにたいでは、     の     はののでは、     の     はののでは、     の     はののでは、     の     にの     の     にの     にの | Personnel no.                                                                                                    |
|                                                                                                    | Infotype Text       S         Actions <ul> <li>Period</li> <li>Period</li> <li>From</li> <li>To</li> <li>Today</li> <li>Current month</li> <li>Planned Working Time</li> <li>Basic Pay</li> <li>Pamily Member/Dependents</li> <li>Current Date</li> <li>Last week</li> <li>To Current Date</li> <li>Last month</li> <li>Current Period</li> <li>Current Year</li> <li>Choose</li> <li>Mittional Personal Data</li> <li>Direct selection</li> <li>Infotype</li> <li>STy</li> <li>Stry</li> <li>Stry</li></ul> |

4. Click the Enter Solution.

5. Click the **Payroll** Payroll button.

| 🖲 🖌 Maintain HR Master Data          |                                          |
|--------------------------------------|------------------------------------------|
| 🗅 🖉 & 🗈 😼 📅   <u>&amp;</u>           |                                          |
| Personnel no. 80001035               |                                          |
| Name Marvin Tillman                  |                                          |
| EEGroup A SPA Employees Pe           | ersA 4601 Natural and Cultural Resources |
| EESubgroup A1 FT N-FLSAOT Perm Co    | ostC 4699999999 CULTURE RESOURCES        |
|                                      |                                          |
| Basic Personal Data Payroll Benefits | Time Addtl. Personal Data P              |
|                                      |                                          |
| Infotype Text S.                     | Period                                   |
| Actions                              | Period                                   |
| Organizational Assignment            | From To                                  |
| Personal Data                        | O Today O Curr.week                      |
| Addresses                            | O All O Current month                    |
| Planned Working Time                 | OFrom curr.date OLast week               |
| Esmily Member/Dependents             | O To Current Date OLast month            |
| I-9 Residence Status                 | Ocurrent Period Ocurrent Year            |
| Additional Personal Data             | Choose                                   |
|                                      |                                          |
| Direct selection                     |                                          |
| Infotros                             | CT                                       |
| ппосуре                              | 517                                      |
|                                      |                                          |
|                                      |                                          |
|                                      |                                          |
|                                      |                                          |
|                                      |                                          |

6. Select the **Bank Details** row.

Select the appropriate Infotype to display. Infotype records can be accessed through the various /Tabs/ or through the /Direct Selection/ section of the screen. Infotypes listed within the Tabs with a corresponding green checkmark indicate that the infotype records are populated with data. Infotypes without a green checkmark may not be populated at this time.

| Infotyne Text                 | S.,                                                                                                    | Period                     |                 |
|-------------------------------|----------------------------------------------------------------------------------------------------|----------------------------|-----------------|
| Basic Pay                     | <ul> <li>✓</li> </ul>                                                                                                    | <ul> <li>Period</li> </ul> |                 |
| Recurring Payments/Deductions | <b>*</b> *                                                                                                    | From                       | То              |
| Additional Payments           |                                                                                                    | ○ Today                    | O Curr.week     |
| Bank Details                  | <ul> <li>Image: A second second s</li></ul> | OAL                        | O Current month |
| Residence Tax Area            | <ul> <li>Image: A second second s</li></ul> | OFrom curr.date            | ◯Last week      |
| Nork Tax Area                 | <ul> <li>Image: A second second s</li></ul> | O To Current Date          | OLast month     |
| Jnemployment State            | <ul> <li>Image: A second second s</li></ul> | OCurrent Period            | O Current Year  |
| Withholding Info W4/W5 US     | <ul> <li></li> <li></li> </ul>                                                                                                    | Choose                     |                 |
| Bond Purchases                | Ŧ                                                                                                    |                            |                 |
|                               |                                                                                                    |                            |                 |
| ect selection                 |                                                                                                    |                            |                 |

- 7. Click the **Overview (Shift+F8)** <sup>20</sup> button.
- 8. Select the **bank account record** row to be changed.

| L                 | ist Bank                                     | Details (                                       | 0009            | リ                    |                        |                                                        |              |                       |        |
|-------------------|----------------------------------------------|-------------------------------------------------|-----------------|----------------------|------------------------|--------------------------------------------------------|--------------|-----------------------|--------|
| C                 | ) 🖉 🗅 🗑                                      | ) <mark>-</mark>                                |                 |                      |                        |                                                        |              |                       |        |
| Per<br>EEC<br>EES | sonnel No<br>Group A<br>Gubgroup A<br>Choose | 80001035<br>SPA Empl<br>FT N-FLS/<br>01/01/1800 | oyees<br>AOT Pe | Name<br>rm<br>12/31/ | PersA<br>Statu<br>9999 | Marvin Tillman<br>4601 Natural and (<br>Active<br>STy. | ]<br>Cultura | al Resources          |        |
|                   | Start Date<br>01/01/2008                     | End Date<br>12/31/9999                          | Payee<br>Marvin | Tillman              |                        | Payment Method<br>Payroll Direct Depo.                 | Ba<br>US     | Bank Key<br>061102400 | •<br>• |
|                   | 02/01/2018                                   | 12/31/9999                                      | Marvin          | i ilimañ             |                        | Payroll Direct Depo.                                   | 05           | 061102400             |        |

# 9. Click the **Change (F6)** button.

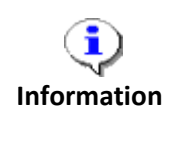

Typically, a user will create bank information. **Only use the Change function if an error was typed when creating the bank record.** If you try to correct the bank record on an employee who has already had payroll processed for the time period in question, you will get an error message stating the change is not possible.

| a 🖪 🖉               |                |                                           |
|---------------------|----------------|-------------------------------------------|
| ersonnel No 8000103 | 5 Nar          | me Marvin Tillman                         |
| EGroup A SPA E      | Employees      | PersA 4601 Natural and Cultural Resources |
| ESubgroup A1 FT N-  | FLSAOT Perm    | Statu Active                              |
| Start 01/01/2       | 008 🗇 to 12,   | 2/31/9999 Chng 06/17/2008 ECATT           |
| _                   | _              |                                           |
| Bank details        |                |                                           |
| Bank details type   | Main bank      | ▼                                         |
| Payee               | Marvin Tillman |                                           |
| Postal code / city  | 27609 M        | Madisonville                              |
| Recipient Country   | USA            | •                                         |
| Bank Country        | USA            | •                                         |
| Bank Key            | 061102400      | FIDELITY BANK                             |
| Bank Account        | 541640880      | Bank Control Key 01                       |
| Payment Method      | P Payroll Dire | ect Deposit                               |
| Purpose             |                |                                           |
|                     |                |                                           |

10. Click the Back (F3) 🚾 button.

| 4              | List Bank                              | Details (                                       | 0009)                                     |                        |                                                              |                |                                    |  |
|----------------|----------------------------------------|-------------------------------------------------|-------------------------------------------|------------------------|--------------------------------------------------------------|----------------|------------------------------------|--|
|                | ) 🖉 🗅 🗑                                | й <b>6</b>                                      |                                           |                        |                                                              |                |                                    |  |
| Pe<br>EE<br>EE | Group A<br>Subgroup A<br>Choose        | 80001035<br>SPA Empl<br>FT N-FLS/<br>01/01/1800 | Name<br>oyees<br>AOT Perm<br>To 12/31/    | PersA<br>Statu<br>9999 | Marvin Tillman<br>4601 Natural and O<br>Active<br>STy.       | ]<br>Cultura   | al Resources                       |  |
|                | Start Date<br>01/01/2008<br>02/01/2018 | End Date<br>12/31/9999<br>12/31/9999            | Payee<br>Marvin Tillman<br>Marvin Tillman |                        | Payment Method<br>Payroll Direct Depo<br>Payroll Direct Depo | Ba<br>US<br>US | Bank Key<br>061102400<br>061102400 |  |

# 11. Click the **Create (F5)** button.

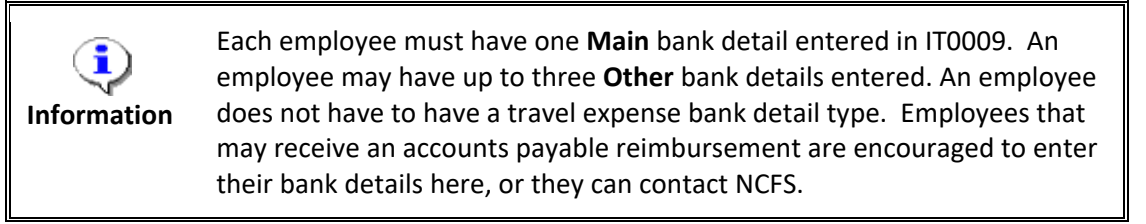

The table below lists the field name descriptions for IT0009.

| Field               | Description                                                                                                    |
|---------------------|----------------------------------------------------------------------------------------------------|
| Bank Details Type   | Bank detail type 0 (Main Bank) is the employee's primary<br>bank details payments of wages and salaries. There can only<br>be one active record at a time.                                                  |
| Bank Details Type   | Bank detail type 1 (Other Bank) is used when an employee wants to split their payment of wages and salaries.                                                                                                |
| Bank Details Type   | Bank detail type 2 (Travel Expense) is used when an<br>employee may be authorized to receive an accounts payable<br>reimbursement from NCFS. That information can be entered<br>here or with NCFS directly. |
| Bank Key            | The ABA number from the employee's voided check.                                                                                                    |
| Bank Account        | The Bank account number from the employee's voided check                                                                                                    |
| Payment Method      | Specifies how payment is to be made:                                                                                                    |
|                     | <b>C</b> – Payroll Check Paper                                                                                                    |
|                     | P – Payroll Direct Deposit                                                                                                    |
| Standard Value      | Used when Other Bank is entered in the Bank Details Type<br>indicates that a portion of the employee's wage/salary is<br>transferred to the bank.                                                           |
| Standard Percentage | Used when Other Bank is entered in the Bank Details Type;<br>indicates what percentage of the employee's wage/salary is<br>transferred to the bank.                                                         |

### 12. Update the following field:

| Field Name | Description                 | Values                      |
|------------|-----------------------------|-----------------------------|
| Start      | Beginning date of the event | Enter value in Start.       |
|            |                             | <b>Example</b> : 09/01/2012 |

| ⊨l L⊕ 22≦           |                                                     |
|---------------------|-----------------------------------------------------|
| ersonnel No 8000103 | 35 Name Marvin Tillman                              |
| Group A SPA         | Employees PersA 4601 Natural and Cultural Resources |
| Subgroup A1 FT N    | I-FLSAOT Perm Statu Active                          |
| art                 | to 12/31/9999                                       |
|                     |                                                     |
| Bank details        |                                                     |
| Bank details type   |                                                     |
| Payee               | Marvin Tillman                                      |
| Postal code / city  | 27609 Madisonville                                  |
| Recipient Country   | USA 🔹                                               |
| Bank Country        | USA 🔻                                               |
| Bank Key            |                                                     |
| Bank Account        | Bank Control Key                                    |
| Payment Method      | P Payroll Direct Deposit                            |
| Purpose             |                                                     |
| Dovment currency    | USD United States Dollar                            |
| ayment currency     |                                                     |

#### 13. Click the **Bank details type** drop-down list.

IT0009 manages an employee's method of payment for net pay. There are two primary IT0009 subtypes used in the Integrated HR-Payroll System:

- Main pertains to the first direct deposit bank chosen.
- **Other** used to add additional banks to where the direct deposit will be split.

Travel expenses bank detail type is used for accounts payable reimbursements from the North Carolina Finance System (NCFS). Travel expense bank details entered into the HR/Payroll Integrated System either directly on IT0009 or through FIORI will be shared with NCFS. An employee can also contact NCFS to enter this information.

The payroll program (driver) will recognize the Other bank first. It will determine how the employee's net pay is to be distributed (either by a flat dollar amount or a percentage). Once the payroll program distributes monies to Other, it will then distribute the remaining net pay funds to the Main bank.

| Bank details        |                                                         |  |  |  |  |  |
|---------------------|---------------------------------------------------------|--|--|--|--|--|
| Bank details type   |                                                         |  |  |  |  |  |
| Payee               | Bank Details Supplem. Health Insurance                  |  |  |  |  |  |
| Postal code / city  | Bank.Connect for advanc<br>HR01 Income from work abroad |  |  |  |  |  |
| Recipient Country   | Main bank                                               |  |  |  |  |  |
| Bank Country        | Main bank details for Off-Cycle                         |  |  |  |  |  |
| Bank Key            | Other bank details for Off-Cycle                        |  |  |  |  |  |
| Bank Account        | Protects Account                                        |  |  |  |  |  |
| Payment Method      | Protects Account<br>Travel Expenses                     |  |  |  |  |  |
| Purpose             |                                                         |  |  |  |  |  |
| Payment currency    | USD United States Dollar                                |  |  |  |  |  |
| Standard value      | USD                                                     |  |  |  |  |  |
| Standard Percentage |                                                         |  |  |  |  |  |
|                     |                                                         |  |  |  |  |  |

# 14. Select **Other bank** in the list box.

| Bank details        |                                                         |                  |  |  |  |  |  |
|---------------------|---------------------------------------------------------|------------------|--|--|--|--|--|
| Bank details type   | Other bank                                              | -                |  |  |  |  |  |
| Payee               | Bank Details Supplem. Health Insurance                  |                  |  |  |  |  |  |
| Postal code / city  | Bank.Connect for advanc<br>HR01 Income from work abroad |                  |  |  |  |  |  |
| Recipient Country   | Main bank                                               |                  |  |  |  |  |  |
| Bank Country        | Main bank details for Off-Cycle                         |                  |  |  |  |  |  |
| Bank Key            | Dther bank details for Off-Cycle                        |                  |  |  |  |  |  |
| Bank Account        | Protects Account                                        | Protects Account |  |  |  |  |  |
| Payment Method      | Protects Account<br>Travel Expenses                     |                  |  |  |  |  |  |
| Purpose             |                                                         |                  |  |  |  |  |  |
| Payment currency    | USD United States Dollar                                |                  |  |  |  |  |  |
| Standard value      | USD                                                     |                  |  |  |  |  |  |
| Standard Percentage |                                                         |                  |  |  |  |  |  |
|                     |                                                         |                  |  |  |  |  |  |

15. Update the following field:

| Field Name | Description                                     | Values                   |
|------------|-------------------------------------------------|--------------------------|
| Bank Key   | The ABA number from the employee's voided check | Enter value in Bank Key. |
|            |                                                 | Example: 253177049       |

For direct deposits, if you do not know the routing/ABA number for the employee's bank, click on the drop-down list on the Bank Key field.

16. Update the following fields:

| Field Name                                    | Description                      | Values                      |
|-----------------------------------------------|----------------------------------|-----------------------------|
| Bank Account The Bank account number from the |                                  | Enter value in Bank         |
|                                               | employee's voided check          | Account.                    |
|                                               |                                  |                             |
|                                               |                                  | Example: 456456458          |
| Bank Control Key                              | Key to control and identify bank | Enter value in Bank Control |
|                                               | number                           | Key.                        |
|                                               |                                  |                             |
|                                               |                                  | Example: 01                 |

| CRITICAL! | Don't forget to enter <b>01</b> or <b>02</b> in the Bank Control field to indicate what type of account the direct deposit is for. If this field is left blank the employee will error out during the payroll processing procedures. Choose from: |
|-----------|----------------------------------------------------------------------------------------------------|
|           | • 01 = Checking Account                                                                                                    |
|           | • 02 = Savings Account                                                                                                    |

# 17. Update the following field:

| Field Name     | Description                          | Values                 |
|----------------|--------------------------------------|------------------------|
| Payment Method | Specifies how payment is to be made: | Enter value in Payment |
|                | • <b>C</b> – Payroll Check Paper     | Method.                |
|                | • P – Payroll Direct Deposit         |                        |
|                |                                      | Example: P             |

| Information | Choose from the following:<br>• C = payroll check<br>• P = direct deposit |
|-------------|---------------------------------------------------------------------------|
| mormation   | • P - direct deposit                                                      |

18. Update the following field:

| Field Name     | Description                            | Values                  |
|----------------|----------------------------------------|-------------------------|
| Standard Value | Used when Other Bank is entered in the | Enter value in Standard |
|                | Bank Details Type.                     | Value.                  |
|                |                                        |                         |
|                |                                        | Example: 25.00          |

| <b>i</b>    | The Standard Value field use indicates that a portion of the employee's wage/salary is transferred to this bank. |
|-------------|----------------------------------------------------------------------------------------------------|
| Information |                                                                                                    |

- 19. Click the **Enter** volume button. Verify the data entered for accuracy.
- 20. Click the **Save (Ctrl+S)** button. The List Bank Details displays showing the new bank that has been added.

| List Bank D                                                  | Details (                                     | 0009)                                     |                                      |                                                      |          |                                    |   |
|--------------------------------------------------------------|-----------------------------------------------|-------------------------------------------|--------------------------------------|------------------------------------------------------|----------|------------------------------------|---|
| 🗅 🖉 🗅 🐨                                                      | <b>_</b>                                      |                                           |                                      |                                                      |          |                                    |   |
| Personnel No 80<br>EEGroup A<br>EESubgroup A1<br>20 Choose 0 | 0001035<br>SPA Empl<br>FT N-FLSA<br>1/01/1800 | Name<br>oyees<br>AOT Perm<br>To 12/31/    | Ma:<br>PersA 46<br>Statu Act<br>9999 | rvin Tillman<br>01 Natural and<br>tive<br>STy.       | Cultura  | al Resources                       |   |
| Start Date E                                                 | ind Date<br>2/31/0000<br>2/31/9999            | Payee<br>Manvin Tillman<br>Marvin Tillman | Pay<br>Pay<br>Pay                    | rment Method<br>roll Direct Depo<br>roll Direct Depo | Ba<br>US | Bank Key<br>061102400<br>253177049 | Î |

The system task is complete.

### Additional Resources

Training HELP website: <u>https://www.osc.nc.gov/training/training\_help\_documents</u>

### Change Record

Change Date: 8/29/2012 – S. Crittenden Changes: Business Process Overview

> • Deleted the following text (formerly the 2<sup>nd</sup> and 3<sup>rd</sup> sentence): For Payroll purposes, an employee may choose to receive their net pay via a check or direct deposit. A check is assigned to the employee by payment method C, while a direct deposit is assigned to the employee by payment method P. Both these payment methods are assigned to IT0009 / subtype Main Bank. However,

Step 6

• Corrected typo Infotypes listed within the Tabs with a corresponding green checkmark indicate that *the* infotype records *are* populated with data.

Change Date: 8/12/2020 – Changed by C. Ennis Changes: Updated format, assigned reference number, and made accessible.

Change Date: 5/26/2020 – Changed by L. Lee Changes: Updated images, added alt text, reformatted tables.

Change Date: 11/16/23- Changed by C. MacDonald Changes: updated information on Travel Expense bank accounts